#### 事務連絡

#### 令和6年11月11日

#### 各事業所管理者 様

酒田市健康福祉部

# 高齡者支援課長 杉山 稔

(公印省略)

### 介護事業所の指定申請等の「電子申請届出」開始のご案内

日頃より本市介護保険行政につきまして、ご理解とご協力をいただき感謝申し上げます。

さて、本市では、介護サービスに係る指定及び報酬請求(加算届出を含む)に関連する 指定届出について、厚生労働省より開発している「電子申請届出システム」からの電子申 請届出の受付を、令和7年1月6日から開始します。

このシステム上では、「新規指定申請」・「変更届出」・「更新申請」・「その他申請 届出」に加え、「加算に関する届出」および「他法制度に基づく申請届出」を行うことが 可能です。

画面上で直接、様式・付表(一部、対象外の様式あり)のウェブ入力ができるととも に、添付書類もシステム上で一緒に提出することができるため、介護事業所側の申請届出 のための業務負担が大きく削減されることが期待されます。

ぜひ、申請届出の際には、このシステムを積極的にご活用いただけますよう、お願い申 し上げます。

1. 受付開始時期

令和7年1月6日

このシステムを通じた電子申請届出の際にも、従来通りの事前相談または提出等が必要 になります。事前に本市高齢者支援課に相談または提出等していただいた上で、電子申請届 出の際にも「事前相談を実施している」のチェック欄にチェックを入れてください。

2. 利用方法のご紹介

このシステムは以下のリンクより接続可能です。また、本システムの操作方法については、

以下リンクに掲載されている「ヘルプ」→「操作マニュアル\_(介護事業所向け) 詳細版 ver2.10」をご参照ください。

⇒厚生労働省「電子申請届出システム」ホームページ: https://www.kaigokensaku.mhlw.go.jp/shinsei/

#### 【担当】

酒田市健康福祉部高齢者支援課介護給付係:田代 〒998-8540 酒田市本町二丁目2番45号
TEL:0234-26-5363 FAX:0234-26-5796
E-mail:kaigo@city.sakata.lg.jp

#### 令和7年1月 受付開始!

# 介護事業所の指定申請等の 「電子申請届出システム」による受付を開始します!

厚生労働省では、介護サービスに係る指定及び報酬請求(加算届出を含む。)に関連する申請 届出について、介護事業者が全ての地方公共団体に対して所要の申請届出を簡易に行うことがで きるよう、「電子申請届出システム(以下、本システム)」を令和4年度下半期より運用開始し ています。酒田市でも、令和7年1月(受付開始時点)より、「電子申請届出システム」による 介護事業所の指定申請等の受付を開始します。

### ●介護事業所の文書負担軽減につながります

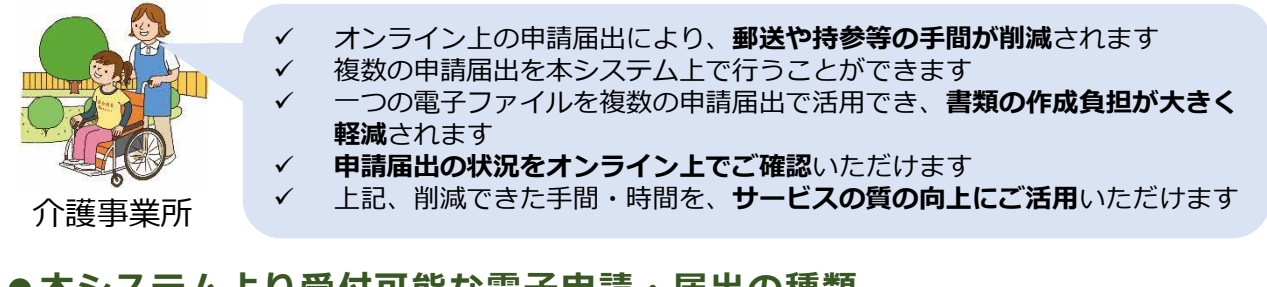

# ●本システムより受付可能な電子申請・届出の種類

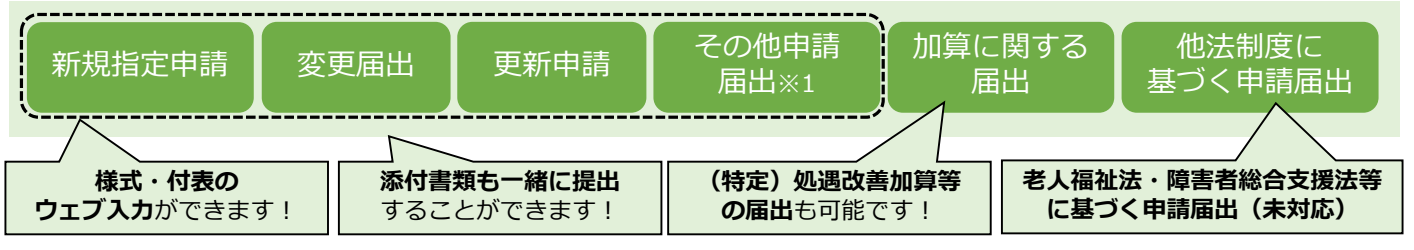

# ●本システム利用時の画面イメージ

指定権者によって実際の画面とは異なる場合があります。詳細はホームページをご確認ください。 https://www.kaigokensaku.mhlw.go.jp/shinsei/

|                                                                                                    | ● お聞合文文 ● ヘルズ ● ユーザ清晰 ● ご利用条件 ● 1                           |
|----------------------------------------------------------------------------------------------------|-------------------------------------------------------------|
|                                                                                                    |                                                             |
| 申請届出メニュー                                                                                                    |                                                             |
| 【状況確認および入力再開メニュー】<br>1. 申読編は状況確認                                                                                                    |                                                             |
| 中部1日のいな3月255、美麗しというに中部1日のの月中部1日の中を行う2016                                                                                                    |                                                             |
| [中時宿出メニュー]                                                                                                    |                                                             |
| 1. 新規指定申請                                                                                                    | 4. その他                                                      |
| 新設協定申請を行う機能                                                                                                    | 1. 再開展出                                                     |
|                                                                                                    | 2 <u> </u>                                                  |
| 2. 変更属出                                                                                                    | 3. 指定時退回出                                                   |
| 1 介護保険事業の変更端出                                                                                                    | 4.指定を不要とする旨の届出 ※                                            |
| 97歳体験事業所にとに変更地回答で予想度                                                                                                    | 5.介藏老人保健路設·介護医療院 詞設許可非現更更申請 ※                               |
| 2. 広人情報に除る一個名を通じ<br>と応えまであ得ないるほう」、おけるほうは低の一時を正正はあらう影響                                                                                                    | 5. 升载老人乐课进版·升载医祭院 官提著家親早藏 ※<br>1. 小孩去人员的教教·小孩用点把一把你来说教习你帮助。 |
| Restriction of the state of the state of the | 3. 21歳代入休留設施:11歳保課院、公司予備計列生活※<br>※4から7は展売期設計・ビスのみ。          |
| 3. 更新申請                                                                                                    | and other black and by                                      |
| 更數申請を行う機能                                                                                                    | 5. 加算に開する <u>田田</u>                                         |
|                                                                                                    | 加強に関する国出を行う機能                                               |
|                                                                                                    | 6.他注册案仁美书/《由编展书                                             |
|                                                                                                    | 介蔵保健は以外のは制度に基づく申請項出を行う機能                                    |
|                                                                                                    |                                                             |

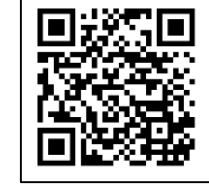

登記事項証明書のご提出の際には、法務省「登記情報提供サービス」をご利用ください。

 ✓ 行政機関等へのオンライン申請等の際に、当サービスによって取得した登記情報を 登記事項証明書に代えて申請することができるサービスです。
 ✓ ご利用のためには利用登録が必要です。お早めにご登録ください。 https://www1.touki.or.jp/gateway.html

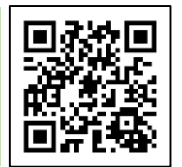

# 「電子申請届出システム」のご利用のためには、 デジタル庁 gBiz IDの取得が必要です。 <mark>お早めにご取得ください!</mark>

### ●本システムは、gBiz ID(プライム・メンバーのいずれか)よりログインい ただきます。

gBiz

gBiz IDは、**法人・個人事業主向け共通認証システム**です。 gBiz IDを取得すると、一つのID・パスワードで、複数の行政サービスにログインできます。 本システムのログインの際にも、gBiz IDアカウントをご使用いただきます。

本システムでご利用できるGビズIDのアカウント種類は、「gBiz IDプライム」と「gBiz IDメン バー」のみになります。

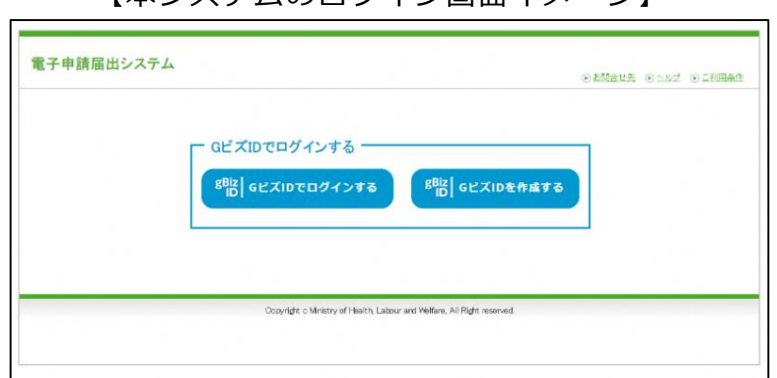

【本システムのログイン画面イメージ】

# ●gBiz ID(プライム)の申請の流れ

本システムの利用のためには、まずgBiz IDプライムの申請が必要です。 (gBiz IDメンバーのアカウントは、gBiz IDプライムが作成します。) gBiz IDプライムの申請の流れは以下の通りです。 gBiz IDプライムは書類審査が必要であり、審査期間は原則、2週間以内のため、予めIDを取得 しておくことをお勧めします!

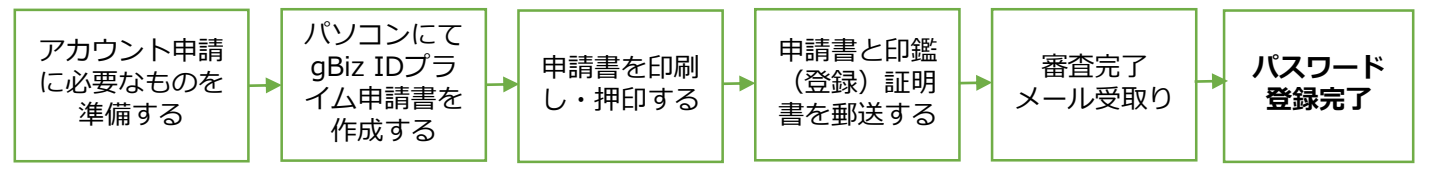

### ●gBiz IDは電子申請届出システム以外の<mark>省庁・自治体サービスでもご活用</mark>い ただけます。

【gBiz IDを活用して利用できる代表的な省庁サービス】(令和5年8月時点)

| 日本年金機構<br>「社会保険手続き<br>の電子申請」 | 厚生労働省<br>「雇用関係助成金<br>ポータル」 | 厚生労働省<br>「食品衛生申請等<br>システム」 | 中小企業庁<br>「中小企業者認定・<br>融資電子申請システ<br>ム(SNポータル)」 | 中小企業庁<br>「IT導入補助金<br>2023」 |
|------------------------------|----------------------------|----------------------------|-----------------------------------------------|----------------------------|
| ●詳細について<br>id.go.jp/top/     | はデジタル庁 gBi<br>)をご参照くださ     | z IDホームページ<br>い。           | ( <u>https://gbiz-</u>                        |                            |

# 事業所向け 電子申請届出システムデモ環境ご利用にあたり

デモ環境では、共通IDを使い申請・届出の試行が可能です。機能把握や業務検討等にご活用ください。 なお、本番環境をご利用の際のログインはGビズIDが必須となります。

# 接続について

申請届出URL: 【https://demo.kaigokensaku.mhlw.go.jp/shinsei/】 ログインID:以下いずれかのIDをご利用ください。 (デモ環境のログイン画面でも「ログインアカウントについて」を押下することで同様のIDとパスワードをご確認いただけます。) 「<u>demo1@kaigokensaku.mhlw.go.jp</u>」 「<u>demo2@kaigokensaku.mhlw.go.jp</u>」 「<u>demo3@kaigokensaku.mhlw.go.jp</u>」

パスワード:「password」(上記ID全てと共通のパスワードです。)

### 確認事項

・接続したページの背景が水色でページ左上の名称が「デモ電子申請届出システム」となっていることをご確認ください。 (本番環境はページ背景が白、名称が「電子申請届出システム」となっております。)

# <mark>注意点</mark>

- ・デモ環境では、全自治体が申請先として選択可能です。申請後の自治体での受付以降の処理は原則行われません。
- ・デモ用のログインアカウントは共有です。同一のログインアカウントを複数のユーザが利用可能です。
- ・同一のログインアカウントで入力された情報は相互に閲覧・利用可能です。個人情報や機密情報は入力しないでください。

酒田市

- ・入力した申請届出データは毎日24時に削除します。翌日は利用できませんのでご注意意ください。
- ・申請時及び、受付時にメール送付はありません。
- ・デモ環境の仕様・操作方法について
- のお問い合わせは原則受け付けておりません。
- ・操作方法につきましては「ヘルプ」画面の操作マニュアル・操作ガイドをご参照ください。

## 事業所向け 電子申請・届出システム 操作ガイド (事業所向け) 説明動画

操作ガイド(事業所向け)説明動画は、「操作ガイド(事業所向け)」を基に実際にシステムを利用しながら操作手順を動画で説明していま す。機能別に説明する各編と、それらをまとめた「まとめ編」がありますので適宜利用ください。。

# ご利用方法 以下のリンク・ORコードから厚生労働省YouTubeチャンネルにアクセスしご視聴ください なお、電子申請・届出システムの右上ヘルプより遷移するページにもリンクが掲載されています。

https://www.youtube.com/playlist?list=PLMG33RKISnWgpWG4SSXpn8JiZsCl\_5MM5

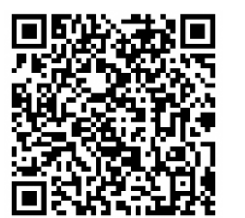

| 動画タイトル          | 説明文                                              | 時間    |
|-----------------|--------------------------------------------------|-------|
| 利用準備編           | 電子申請届出システムの機能、システムの利用に必要な設定や準備、システム上の共通操<br>作の説明 | 7:41  |
| 申請届出メニュー(共通機能)編 | トップ画面にある各種共通機能の説明                                | 6:05  |
| 新規指定申請編         | 新規指定申請提出時の操作手順の説明                                | 11:11 |
| 変更届出編           | 変更届出提出時の操作手順の説明                                  | 11:18 |
| 加算届出編           | 加算届出提出時の操作手順の説明                                  | 4:36  |
| 申請届出状況確認編       | 申請届出状況の確認の説明                                     | 14:31 |
| まとめ編            | 利用準備編~申請届出状況確認編をまとめて視聴できます。                      | 55:26 |
|                 | ~ ~ ~ ~ ~ ~ ~ ~ ~ ~ ~ ~ ~ ~ ~ ~ ~ ~ ~            | 田市    |